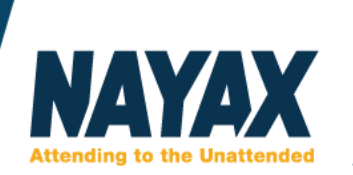

## Automata áthelyezése/átnevezése Nayax rendszerben

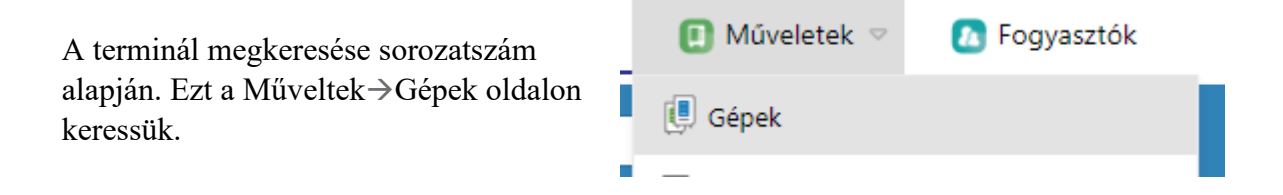

A kék kereső sávban állítsuk a Státuszt Válassz...-ra majd a keresés mezőbe írjuk be a terminál sorozatszámát.

| HANDAV 🤷 🦉 Gépek |              |     | Niportok 🐼         | _          | 🚺 Mú | veletek | 🚺 Fa    | gyasztók | 🚺 Logs  | Adminisztráció   | 🙆 Bea        | illítások |                  |
|------------------|--------------|-----|--------------------|------------|------|---------|---------|----------|---------|------------------|--------------|-----------|------------------|
| Üzemeltető       | Demo Hungary | ×i≣ | Megjelenítés módja | Üzemeltető | ▽    | Státusz | Válassz | ⊽        | Keresés | 0434330722134067 | Keresési mód | ▽         | <b>Q</b> Keresés |

Ez után nyomjuk meg a keresés gombot. Majd a bal oldali sávon kattintsunk a gépre és nyissuk meg az általános információ fület.

| HANDAV Mayax 🖲 Gépek                                                                           | Ri                                                                                                    | portok 🔲 Műveletek                                  | Fogyasztók          | 🚺 Logs 📀 Adminisztráció     | Beállítások |                    |  |  |  |
|------------------------------------------------------------------------------------------------|----------------------------------------------------------------------------------------------------|-----------------------------------------------------|---------------------|-----------------------------|-------------|--------------------|--|--|--|
| Üzemeltető Demo Hungary 🗙                                                                      | ■ Megjelenítés módja Üzemelte                                                                                                    | tō ♥ Státusz Válassz                                | ✓ Keresés 04        | 34330722134067 Keresési mód | ♥ Q Keresés |                    |  |  |  |
| <ul> <li>Demo Hungary (1)</li> <li>Demo Hozzárendeletien terület (1)</li> <li>Teszt</li> </ul> | Múszerfal     Feállítások     filor     filor     fizetés     Keep Alive     Sor DEX Tulajdonságok Történelem Értesítések Automatikus Feltöltőkártya hozzáadás     FTL     FTL     FTL     filor     filor     filo |                                                     |                     |                             |             |                    |  |  |  |
|                                                                                                | Általános Ügyfél/telephely címe (a forgalmazó által kitöltve)                                                                                                    |                                                     |                     |                             |             |                    |  |  |  |
|                                                                                                | <u>Üzemeltető</u> *                                                                                                    | Demo Hungary                                        | ×≔                  | Helymeghatározás alapja     |             | ▽                  |  |  |  |
|                                                                                                | Gép-típus*                                                                                                    | Ablakmosó folyadék                                  | •                   | Vásárló/Helyszín            |             | i=                 |  |  |  |
|                                                                                                | Gép-modell*                                                                                                    | MDB - AMS - MDB VPOS Touch / ONYX<br>Készpénzmentes |                     | Intézmény neve              |             | =                  |  |  |  |
|                                                                                                | Gép-profil                                                                                                    |                                                     |                     | Intézmény helye             |             | ▽                  |  |  |  |
|                                                                                                | Gépcsoport*                                                                                                    | TESZT                                               | ▽                   | Szektor                     | Válassz     |                    |  |  |  |
|                                                                                                | Értékesítési forrás*                                                                                                    | Folyamatos tranzakció                               | ▽                   | Alszektor                   |             | $\bigtriangledown$ |  |  |  |
|                                                                                                | Gép-név*                                                                                                    | Teszt                                               |                     | Gép helye / Címe            | Címe        |                    |  |  |  |
|                                                                                                | NAV Regisztrációs szám:                                                                                                    |                                                     |                     | Cím keresése                |             |                    |  |  |  |
|                                                                                                | Gép-sorozatszám                                                                                                    |                                                     |                     | Ország                      | HUNGARY     | ▽                  |  |  |  |
|                                                                                                | Státusz*                                                                                                    | Aktív                                               | ▽                   | Megye                       |             |                    |  |  |  |
|                                                                                                | Címkék                                                                                                    | Válassz                                             |                     | Város                       |             |                    |  |  |  |
|                                                                                                | Hardver                                                                                                    |                                                     | Házszám / Utca      |                             |             |                    |  |  |  |
|                                                                                                | Gép ID                                                                                                    | 665304134                                           |                     | Irányítószám                |             |                    |  |  |  |
|                                                                                                | Okosmatrica sorszáma                                                                                                    |                                                     | × DB                | Hely hosszúság              |             |                    |  |  |  |
|                                                                                                | AMIT (készülék) sorozatszám                                                                                                    | 0434330722134067 (0024001D                          | 4D465009 2035383;×☷ | Hely Latitude               |             |                    |  |  |  |
|                                                                                                | VPOS (kártyolvasó) sorozatszám                                                                                                    | 0434330722134067                                    | IE                  | Helyszín zoom               |             |                    |  |  |  |
|                                                                                                | Pénzszekrény                                                                                                    | Válassz                                             | ▽                   |                             |             |                    |  |  |  |

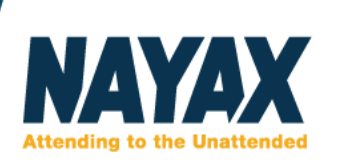

Itt tudjuk átírni az Üzemeltető és a gép nevét is.

Ezen kívül fontos még lentebb a Dinamikus leíró helyes kitöltése.

Általános információ

## Általános

| <u>Üzemeltető</u> *     | Iroda                             | ×≔ |
|-------------------------|-----------------------------------|----|
| Gép-típus*              | Ablakmosó folyadék                | -  |
| Gép-modell*             | MDB - AMS - MDB VPOS Touch / ONYX | •  |
| Gép-profil              | Készpénzmentes                    | ▽  |
| Gépcsoport*             | TESZT                             | ▽  |
| Értékesítési forrás*    | Folyamatos tranzakció             | ▽  |
| Gép-név*                | Az automata új neve               |    |
| NAV Regisztrációs szám: | U12345678                         |    |
| Gép-sorozatszám         |                                   |    |
| Státusz*                | Aktív                             | ▽  |
| Címkék                  | Válassz                           |    |

## Hardver

## Dinamikus leíró

| Ország*      | HUNGARY  | • |
|--------------|----------|---|
| Város        | Budapest | • |
| Irányítószám | 1033     |   |